# How to Use Uber and Lyft Fort Guaranteed Ride Home:

The VanGo<sup>™</sup> program will reimburse you as long as a valid receipt for the transaction, including up to a 10% tip is obtained. In order to be reimbursed, *all tips must be included on the receipt.* The receipt must be turned in to VanGo<sup>™</sup> within 30 days of the use of your GRH benefit.

## \*Request use of GRH through the VanGo<sup>™</sup> portal *first*\*

## <u>Uber:</u>

*VanGo™ will ONLY reimburse rides taken by the* <u>uberX</u> vehicle option

## 1. Get the App/ Sign up:

- Download the app and create a profile
- iPhone: <u>iTunes</u>
- Android: <u>Google Play</u>
- Windows Phone: <u>Windows Store</u>
- Or create a profile online at <u>https://www.uber.com/ride/</u>

*You are required to provide your personal credit card when creating an account* 

## 2. Request a Ride:

- Open the app on your phone or go to the Uber mobile site
- Enter your destination address in the "Where to?" box.
- Choose your vehicle type- VanGo<sup>™</sup> will ONLY reimburse rides taken by <u>uberX</u>
- Tap "Request Uber"
- Confirm your pickup location, you can move this location if needed before you confirm.
- Uber will provide you the drivers name, phone number, vehicle, and a picture to help spot them.
- Use this information to verify you have the correct driver- they will know your name

## 3. Paying Your Fare:

- Automatically charged to your personal credit card.
- You will be emailed a receipt- keep this to submit for reimbursement

## 4. Lost Receipt-

- Sign in on their website to get a replacement.
- Reimbursement- you must provide the receipta screen shot from the app is not a valid reimbursement.

## \*\*For FAQ's and other information about *Uber* visit- <u>www.uber.com</u>

# <u>Lyft</u>

*VanGo™ will only reimburse rides from the <u>standard</u> <u>Lyft</u> service* 

## 1. Get the App/ Sign up:

- To use Lyft you must download the app (unlike Uber)
- iPhone App: <u>iTunes</u>
- Android App: <u>Google Play</u>

*You are required to provide your personal credit card when creating an account* 

## 2. Request a Ride:

- Confirm your current/desired pick up location if not exact you can move the blue circle to the correct place. OR enter manually.
- Tap "Set Pickup" button
- Choose a car service: VanGo<sup>™</sup> will only reimburse you for the standard Lyft service.
- Confirm destination and tap the "Request Lyft" button
- Driver information is provided- use this information to verify you have the correct driver- they will know your name

## 3. Paying Your Fare:

- Automatically charged to the card on your account
- Tipping is not required but appreciated
  VanGo<sup>™</sup> will reimburse up to a 10% tip
- You will be emailed a receipt- keep this to submit for reimbursement

## 4. Lost Receipt:

 For reimbursement you must provide the emailed version of the receipt- a screen shot from the app is not a valid receipt for reimbursement.

## \*\*For FAQ's and other information about *Lyft* visit <u>www.lyft.com</u>